## **快速安装指南** 00825-0106-2460, Rev AB 2022 年 9 月

# Rosemount<sup>™</sup> 2460 现场通讯单元

用于储罐计量系统

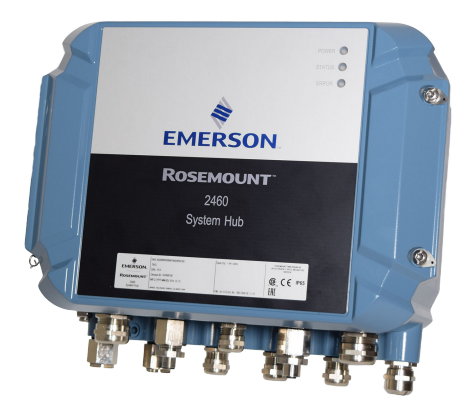

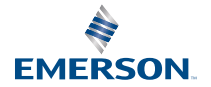

ROSEMOUNT

## 内容

| 关于本指南 |  |
|-------|--|
| 概述    |  |
|       |  |
| 安装    |  |
| 组态    |  |
| 操作    |  |

## 1 关于本指南

本快速入门指南提供 Rosemount 2460 现场通讯单元的基本安装和组态指导。

## 注意

使用产品前请阅读本手册。为保证人身及系统安全以及获得最佳的产品性能,安装、使用或维护本产品前请务必确保完全了解手册内容。

有关设备维修或支持需要,请联系当地艾默生自动化解决方案/罗斯蒙特储 罐计量系统销售代表。

#### 备件

使用任何非认可的备件进行更换均可能危害安全性。修理(例如更换组件)可能危害安全性,在任何情况下都是不允许的。

对于由非认可的备件或任何不是由 Rosemount Tank Radar AB 维修所导 致的故障、事故等,Rosemount Tank Radar AB 概不负责。

## <mark>▲</mark>小心

确保盖子打开时上面没有积水或落雪。否则可能会损害外壳内部的电子部 件。

## **▲** 小心

低温环境下开盖需谨慎。高湿度和低于冰点的温度可能会造成垫圈黏附在 盖子上。这种情况下,您可以使用加热风机加热外壳,使垫圈脱落。小心 不要过热,否则可能会损坏外壳和电子部件。

## **▲**小心

本文档描述的产品不是专为核工业级应用而设计的。在需要核工业级硬件 或产品的应用场合,若使用非核工业级产品会导致读数不精确。有关罗斯 蒙特核工业级产品的信息,请与本地艾默生销售代表联系。

## ▲ 警告

#### 不遵守安全安装与检修准则,可能导致死亡或严重受伤。

确保仅由具备资质的人员进行安装。

只能使用本手册中规定的设备。未按照法规操作,可能削弱设备的防护能 力。

不要进行本手册中包含的检修项目之外的任何检修,除非具有相关资质。 确保外壳盖在运行期间关闭。

## ▲ 警告

#### 引线上可能存在的高压会导致触电。

不得接触引线或接线端子。

在对设备进行接线时,请确保设备的主电源处于关闭状态,并且与任何其 他外接电源连接的线路均处于断开状态,或者没有通电**。** 

## ▲ 警告

#### 触电可能导致死亡或严重受伤。

在与导线和端子接触时,应极其小心。

## ▲ 警告

#### 物理接触

未经授权的人员可能会对最终用户的设备造成明显受损和/或误组态。这可 能是有意或无意的,需要采取相应的防护措施。

物理安全措施是任何安全计划的重要部分,是保护您的系统的基础。限制 未经授权人员进行物理接触,以保护最终用户的资产。这对于设施中使用 的所有系统均是如此。

## 2 概述

## 2.1 通讯

罗斯蒙特储罐计量系统支持不同现场设备通信接口、TankMaster PC 和其他主机。

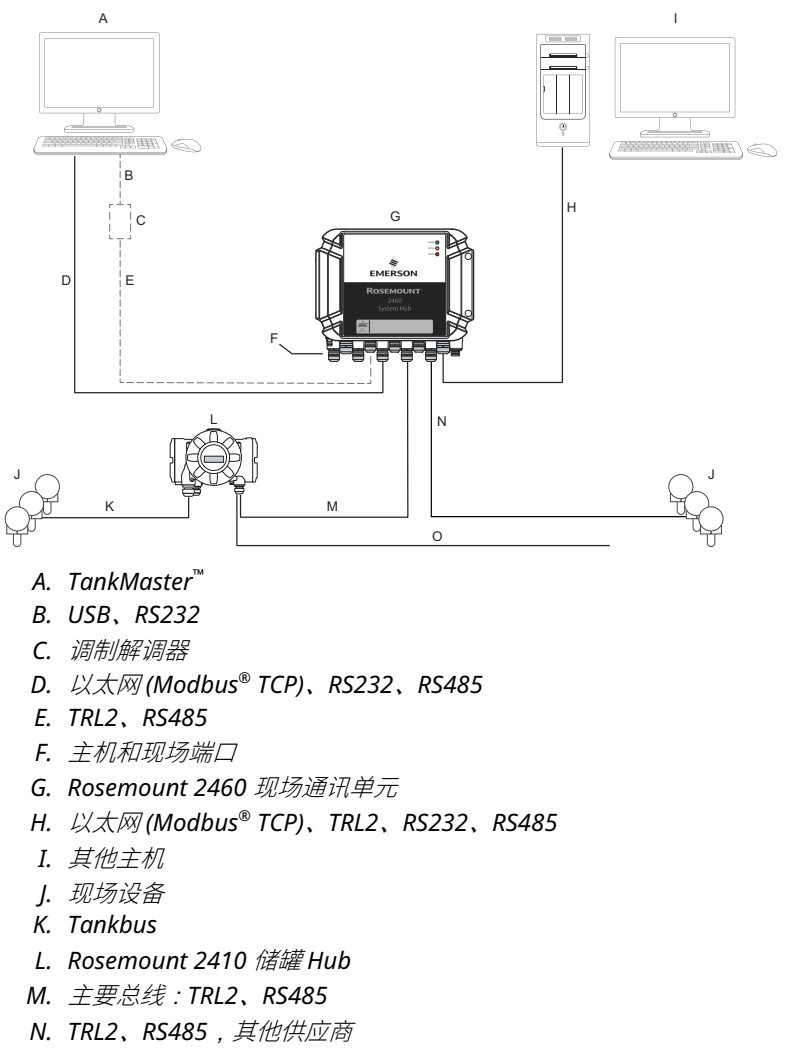

#### 图 2-1: Rosemount 2460 现场通讯单元典型组态

O. 辅助总线 : Enraf<sup>®</sup>、Whessoe 及其他、HART<sup>®</sup> 4-20 mA 模拟输出/输入

Rosemount 2460 现场通讯单元从现场设备收集计量数据,然后传输到主机系统。还可处理从主机到现场设备的通讯。

Rosemount 2460 支持多种主机通信接口标准,例如以太网、TRL2、 RS485 以及 RS232。现场设备通信还支持 TRL2 和 RS485,以及其他标 准,例如 Enraf 和数字电流环(Whessoe)。

## 2.2 组件

本节显示 Rosemount 2460 现场通讯单元的各个部件。

**注** Rosemount 2460 设计用于非危险区域。

#### 图 2-2: Rosemount 2460 现场通讯单元正视图和俯视图

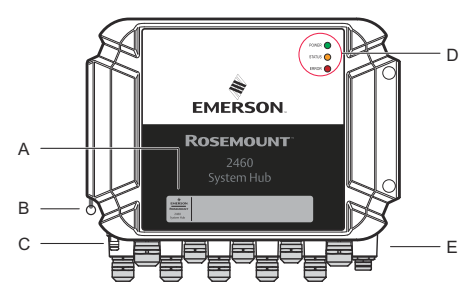

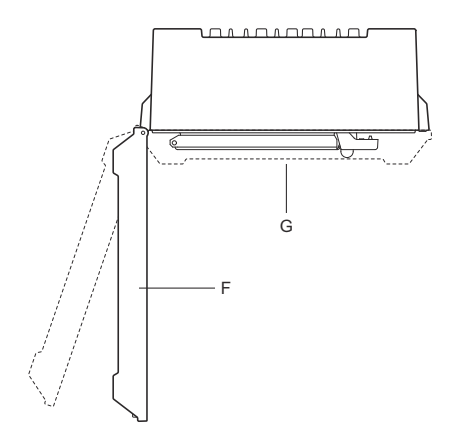

- A. 主标签
- B. 固定盖子的锁环
- C. 外部接地端子(M5 螺钉,平头,接线片最大尺寸10 x 4 mm)
- D. 状态和错误消息 LED
- E. 电缆入口(九个(9)M20x1.5,两个(2)M25x1.5)
- F. 盖子(拆卸锁环即可取下)
- G. 含通讯板和端口的端子腔室

## 图 2-3: 电缆入口

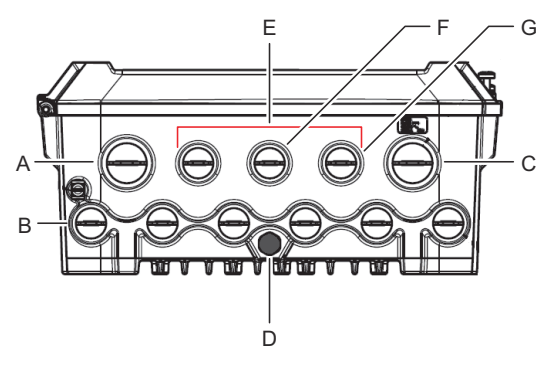

- A. 电缆入口 M25
- B. 电缆入口 (6 x M20 x 1.5)
- C. 电缆入口 M25 (电源)
- D. 隔膜
- E. 电缆入口(3 x M20 x 1.5)
- F. 以太网连接 ETH 1 的电缆入口
- G. 以太网连接 ETH 2 的电缆入口

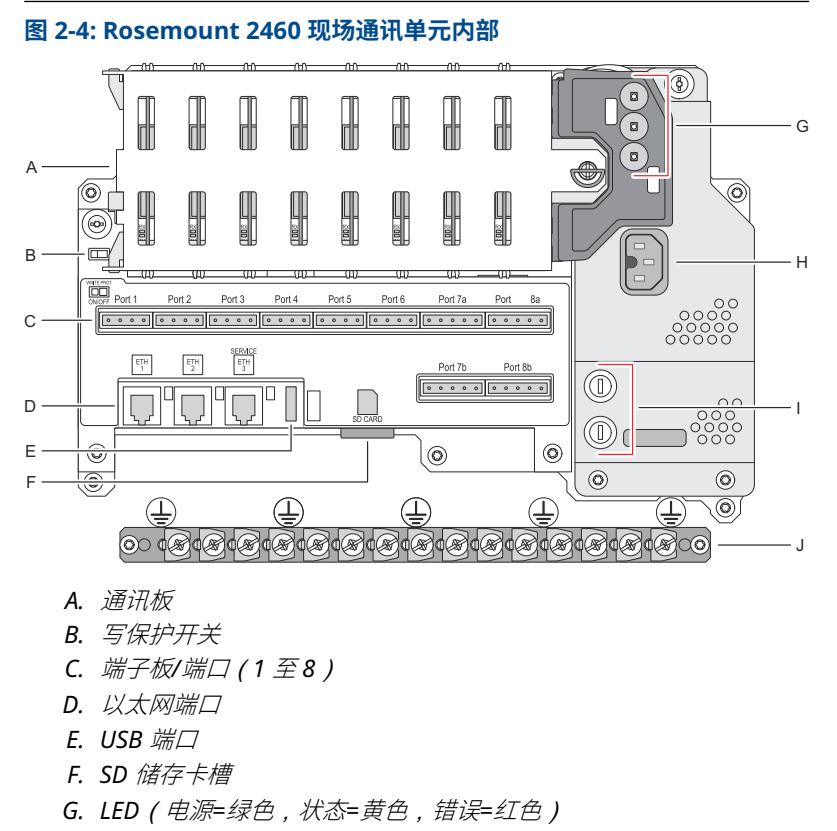

- H. 电源输入连接器(IEC C16)
- I. 保险丝
- J. 接地棒

#### 注

*仅用于信号线*/屏蔽线接地。

## 2.2.1 写保护开关

Rosemount 2460 现场通讯单元配有一个写保护开关,防止未经授权更改 2460 组态数据库。

图 2-5: 写保护

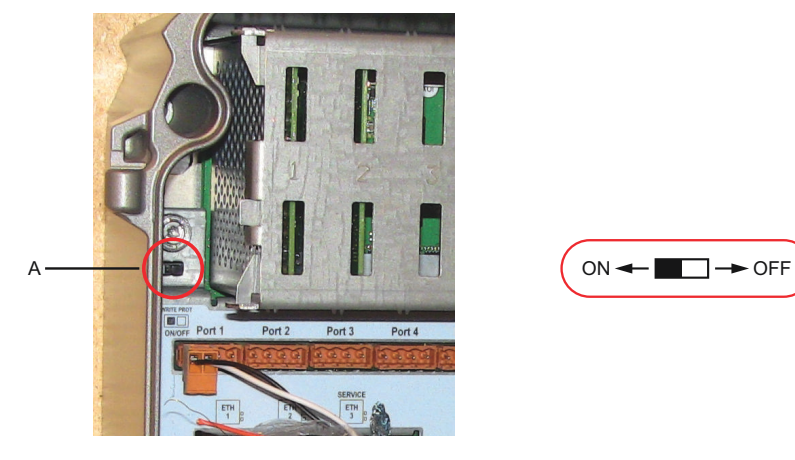

A. 写保护开关

除开关外,Rosemount 2460 还支持软件写保护。

# 3 一般信息

## 3.1 符号

## 表 3-1: 符号

| CE          | CE 标志表明产品符合适用的欧盟指令。 |
|-------------|---------------------|
|             | 保护接地                |
| ÷           | 接地                  |
| $\triangle$ | 小心 - 请参阅参考手册        |

## 3.2 服务支持

如需服务支持,请联系最近的艾默生自动化解决方案/罗斯蒙特储罐计量代表。可以在网站www.Emerson.com上找到联系信息。

## 3.3 产品回收利用/处置

对于设备及包装,应当考虑回收利用,并根据地方及国家法律**/**法规进行处置。

## 4 安装

## 4.1 章节概述

本节涵盖机械与电气安装的注意事项和说明。

## 4.2 安装注意事项

Rosemount 2460 现场通讯单元可安装在设备多个非危险场所。

- 如果现场通讯单元长时间暴露在阳光下,应该使用遮阳罩防止超过最高工作温度。遮阳罩在本地设计制造,以适配装置为宜。
- 确保环境条件处于规定范围内。
- 确保现场通讯单元的安装不会承受高于规定的压力和温度。
- 请勿将现场通讯单元用于预期外的应用,例如可能会暴露在极其强烈的 磁场中或极端天气条件下的环境。
- 使用外部断路器,以便接线和维修时可以安全断开电源。断路器需便于 使用并适当标记。
- 如果其他供应商的设备要连入现场通讯单元,务必为要使用的现场端口 安装正确的调制解调卡。
- 使用支持所需通讯选项与功能的正确固件版。

如果使用 Rosemount TankMaster 组态现场通讯单元,需考虑以下几 点:

- Rosemount 2460 组态要求 TankMaster 6.B6 或更高版本。
- 现场端口 Enraf 通讯的组态要求 TankMaster 6.C0 或更高版本。
- 冗余现场通讯单元的组态要求 TankMaster 6.D0 或更高版本。
- 使用 冗余现场端口要求 TankMaster 6.G0 或更高版本。

#### 重要

安装前检查现场通讯单元是否有任何损坏迹象。

确保 O 型圈和垫圈状况良好。

检查所有调制解调器是否牢牢安装于槽内,不晃动。

#### 相关信息

Rosemount 2460 reference manual

#### 4.2.1 制定安装计划

建议制定安装计划,以确保正确指定系统中的所有组件。计划阶段应包括 以下任务:

- 绘制现场平面图并为设备指定合适的位置
- 考虑功率预算
- 指定布线和连接(例如设备是否采用菊花链连接)
- 指定各种设备所需的电缆密封套
- 指定 Tankbus (Rosemount 2410 储罐 Hub)上的终端电阻的位置
- 记下识别码,例如每个设备的单元 ID/设备 ID
- 为液位计和其他储罐设备分配通讯地址,以便将它们存储到
   Rosemount 2460 现场通讯单元和 Rosemount 2410 储罐 Hub 的储
   罐数据库中<sup>(1)</sup>

<sup>(1)</sup> *有关更多信息,请参阅《罗斯蒙特储罐计量系统组态手册》(文档号* 00809-0300-5100) *和《Rosemount 2410 储罐 Hub 参考手册》。* 

## 4.3 机械安装

Rosemount 2460 的护罩设计了四个孔,可用螺钉安装到墙上。更多信息 请参阅机械安装图 D7000001-927。

### 先决条件

#### 注

确保 Rosemount 2460 的安装方式能尽量减少振动和机械冲击。

#### 过程

- 1. 标记墙装现场通讯单元的四个螺钉的位置。现场通讯单元随附了一 个安装模板(见图 4-1)方便安装。
- 2. 钻出四个尺寸适配直径 6 mm 螺钉的孔。
- 3. 拧松使盖子保持关闭的两个螺钉(M6x2),打开盖子。

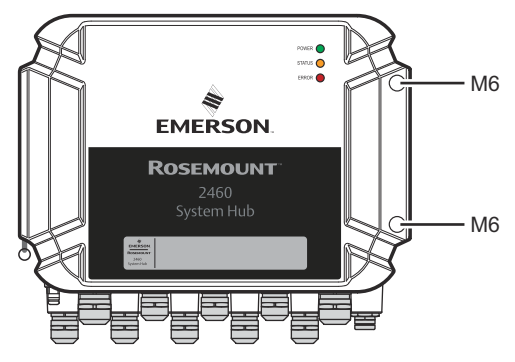

将现场通讯单元固定到墙上。外壳上有四个螺钉孔。
 螺钉尺寸见图 4-2。

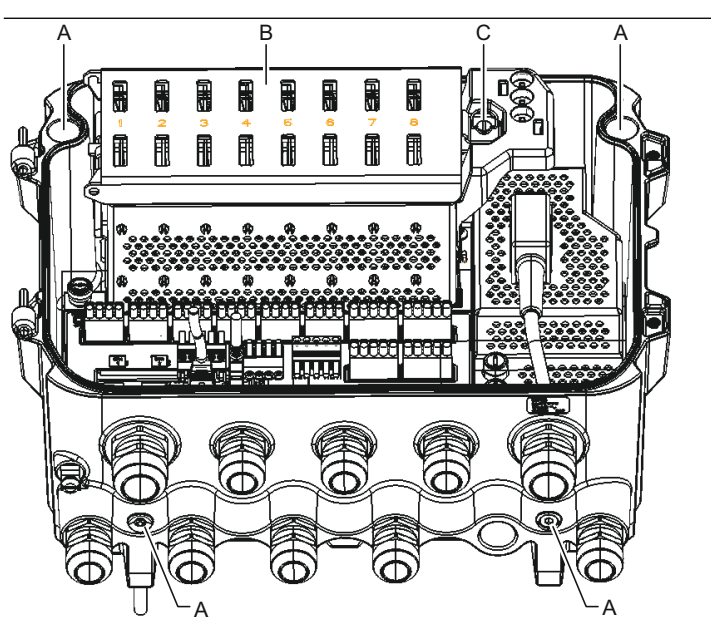

- A. 现场通讯单元固定到墙的孔 (x4)
- B. 通讯板腔室
- **C**. 锁环
- 5. △通讯板腔室护盖的锁环(C)应叠起,不会阻止盖子正确关闭。 关闭盖子并确定完全咬合,防止水进入终端室。拧紧两个螺钉到 4 Nm (35 in.-lb)。

## 4.3.1 安装模板

Rosemount 2460 发运附带一个安装模板,可用于标记孔位(见 图 4-1)。

图 4-1: Rosemount 2460 现场通讯单元带孔模安装模板

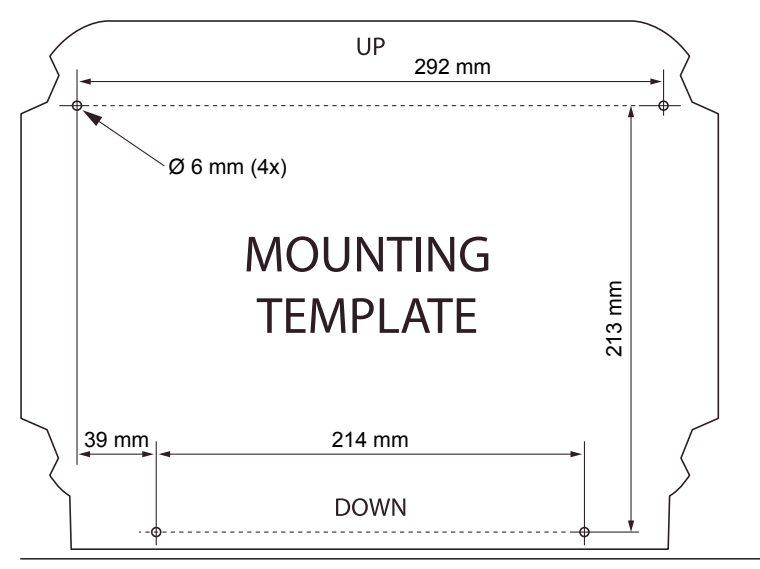

确保四个螺钉达到 图 4-2 规定的规格。

图 4-2: Rosemount 2460 现场通讯单元尺寸

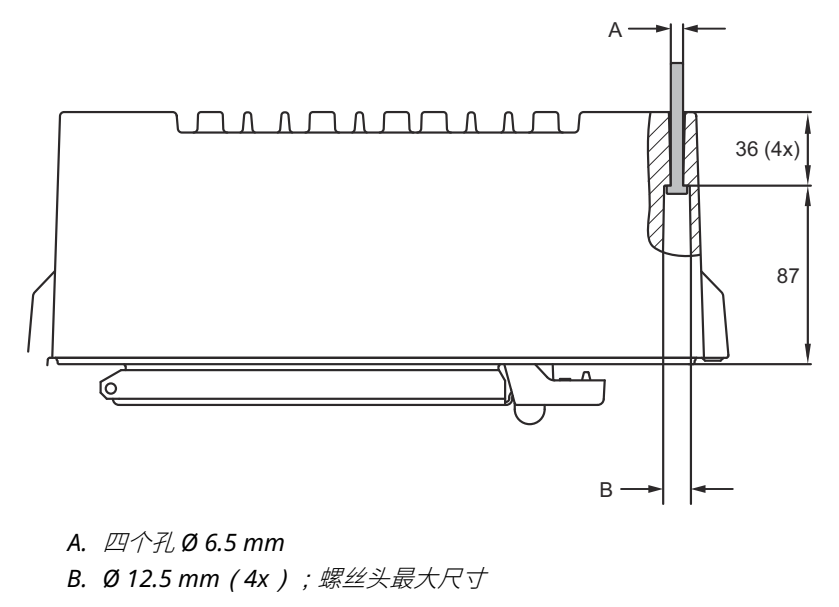

尺寸单位为 mm。

## 4.4 电气安装

## 4.4.1 电气安装图

更多信息请参阅电气安装图 D7000001-928。

#### 4.4.2 电缆入口

Rosemount 2460 护罩有 9 个 M20 x 1.5 入口和两个 M25 x 1.5 入口。必须按照本地或工厂电气规范进行连接。

请确保正确密封了未使用的电缆入口,防止湿气或其他污染物进入电子装 置外壳的端子板腔室**。** 

注意

导线管的外螺纹上需要缠螺纹密封 (PTFE) 带或涂螺纹密封胶,以实现防 水/防尘导线管密封并达到所需的入口防护等级并能够在将来取下管堵/密 封套。

使用随附的金属堵头密封未使用的电缆入口,使之达到要求的入口防护等级。 交货时安装的塑料堵头不足以进行密封。

#### 4.4.3 电源

Rosemount 2460 现场通讯单元接受 100 - 250 Vac ( 50/60 Hz ) 和 24 - 48 Vdc 电源电压。

#### 注

Rosemount 2460 对直流电压输入下不区分极性。

#### 4.4.4 电源电缆选择

必须使用具有合适横截面积的线路,以防止所连设备压降过高。建议使用  $0.75\ mm^2$  至  $2.1\ mm^2$  (  $18\ AWG$  至  $14\ AWG$  ) 尺寸的电缆,以使压降达 到最小。

#### 4.4.5 接地

外壳应始终按照国家和地方电气规范接地。未按照法规操作,可能削弱设备的防护能力。最有效的接地方法是通过最小阻抗直接连接到地上。

外壳上有一个接地螺钉,由接地符号 —标识。

Rosemount 2460 的端子腔室内有一个接地棒,带有由接地符号标识的螺 钉连接件④。此接地棒只能用于连接信号的相关接地线,例如来自现场总 线线束的屏蔽接地连接线。应使用专用的配电板 IEC 插头以及外壳上的外 部接地螺钉,将保护接地连接线连接到现场通讯单元。

只将屏蔽线的一端接地,否则可能形成接地回路。

## 注意

通过螺纹导线管连接件将设备接地可能无法实现充分接地。

### 4.4.6 连接 Rosemount 2460 现场通讯单元

Rosemount 2460 现场通讯单元连接主机系统有多种方法:

- 使用 TRL2 总线从主机端口连接
- 使用 RS232 或 RS485 从主机端口连接
- 通过以太网 Eth1 端口

TRL2 总线要求屏蔽双绞线具有最小 0.50-2.5 mm<sup>2</sup> (20-14 AWG)的横截 面积。Rosemount 2180 现场总线调制解调器 (FBM)用于将现场通讯单 元连接到 TankMaster 或其他主机。

检修 PC 可连接以太网 Eth3 端口进行组态和维护。

对于 RS232 通讯,接线的横截面积至少要 0.25 mm<sup>2</sup>(24 AWG 或左 右)。波特率 4800 下,RS232 最长连接距离是 30 m。

#### 表 4-1: RS232 通讯的数据速率和最长距离

| 波特率(bps) | 距离(m) |
|----------|-------|
| 2400     | 60    |
| 4800     | 30    |
| 9600     | 15    |
| 19200    | 7.6   |

#### 主机和现场设备通讯端口

Rosemount 2460 现场通讯单元的通讯接口板有 8 个端口。配备了用于现场设备通信和主机通信的接口板。订购信息指定了组态内容。如需要,可轻松替换通讯板。

端口 8 用于 TankMaster 通讯。端口 7 用于主机或 TankMaster 通讯(订 购信息中指定)。

端口1至4用于现场设备通讯。

端口 5 和 6 用于主机或现场设备通讯 (订购信息中指定)。因而您可以根据特定要求改变现场和主机端口的数量。

表 4-2 展示现场通讯单元的不同主题选项。

## 表 4-2: 端口组态选项

| 端孔         | 1  | 2  | 3  | 4  | 5  | 6  | 7  | 8  |
|------------|----|----|----|----|----|----|----|----|
| 方案 6+2(标准) | 现场 | 现场 | 现场 | 现场 | 现场 | 现场 | 主机 | 主机 |
|            | 端口 | 端口 | 端口 | 端口 | 端口 | 端口 | 端口 | 端口 |
| 方案 5+3     | 现场 | 现场 | 现场 | 现场 | 现场 | 主机 | 主机 | 主机 |
|            | 端口 | 端口 | 端口 | 端口 | 端口 | 端口 | 端口 | 端口 |
| 方案 4+4     | 现场 | 现场 | 现场 | 现场 | 主机 | 主机 | 主机 | 主机 |
|            | 端口 | 端口 | 端口 | 端口 | 端口 | 端口 | 端口 | 端口 |

#### 4.4.7 接线

端子室有 1 个端子板,可连接通讯总线到主机系统和现场设备。端子室还 有一个电源连接。 LAN 通讯可以使用以太网连接。

#### 先决条件

#### 注

在安装护盖之前,确保垫圈和底座处于良好状况,以维持指定的入口防护 等级。该要求同样适用于电缆入口和出口(或插头)。必须将电缆正确连 接到电缆密封套上。

#### 过程

1. ①务必关闭电源。

#### 注

如果不确定是否断电,那么不要将松开的电缆端穿过配电板护盖。

2. ①松开系紧螺钉再打开盖子(见图 4-3)。

#### 注

打开角度大于 25°时,盖子可从护罩上取下,便于操作。拆下锁 环,小心向上滑动盖子 21 mm 或更远。注意不要掉在地板上。

- 将电线穿过电缆密封套。使用滴水环安装接线,使滴水环的下半部 低于电缆入口。
- 4. 将电线连接到接线端子。
  - 有关端子块总线连接的更多信息,参见图 4-4。
  - 有关如何将 Rosemount 2460 接入各种主机系统和现场设备的 示例,参见接线图。
  - 冗余 现场通讯单元 接线,参见图 4-16。
- 5. 使用随附金属塞密封好未使用的电缆入口。
- 6. ①拧紧导线管/电缆密封套。
- 7. ①通讯板腔室护盖的锁环应叠起,不会阻止盖子正确关闭。
- ▲如果盖子之前从护罩上取下,请装上并关好。两个螺钉拧到4 Nm (35 in.-lb)。确定完全咬合,防止水进入终端室。

## 前视图

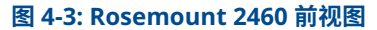

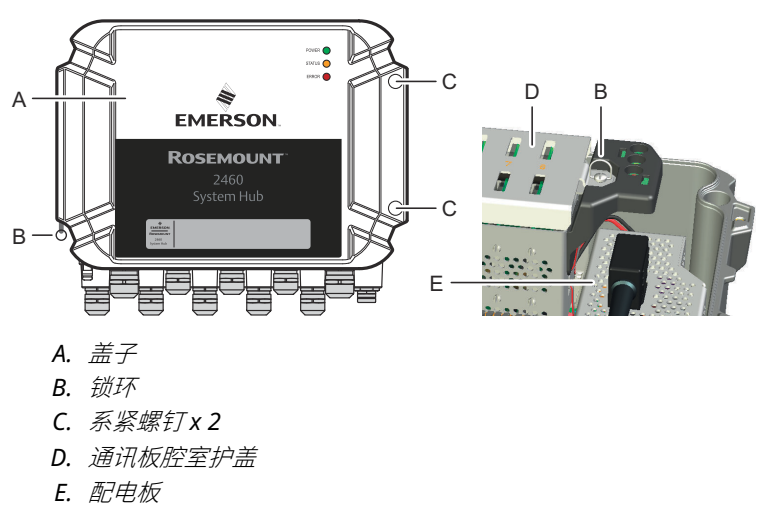

## 4.4.8 端子板和端口

图 4-4: 端口和端子

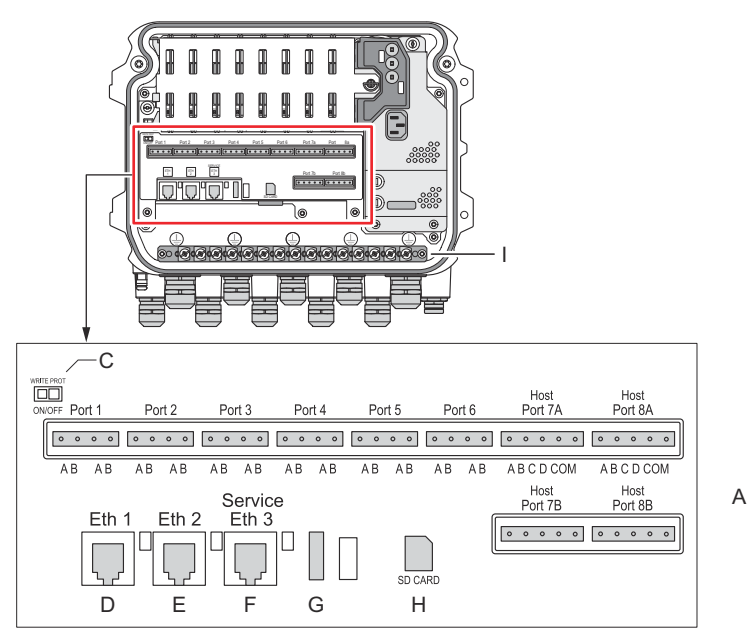

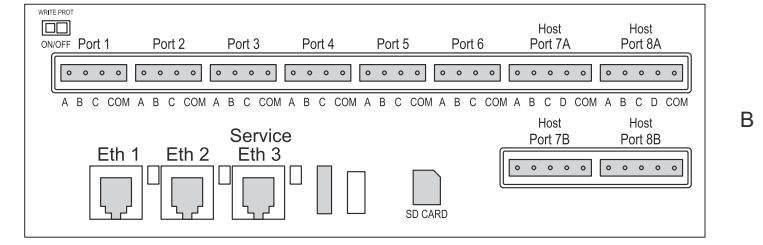

- A. TRL2, RS485, ENRAF
- B. 其他接口
- C. 写保护开关开/关
- D. 以太网1
- E. 以太网2
- F. 以太网3/检修
- G. USB A 2.0
- H. SD ≠
- I. 电缆屏蔽接地棒

## 表 4-3: 端子分配

| 端子           | 名称         | 功能                                                                                                    |
|--------------|------------|----------------------------------------------------------------------------------------------------|
| 端口 1         | 现场设备       | 现场设备通讯总线。                                                                                                    |
| 端口 2         |            |                                                                                                    |
| 端口 3         |            |                                                                                                    |
| 端口 4         |            |                                                                                                    |
| 端口 5         | 现场设备/主机    | 端口 5 和 6 可组态为现场或主机通讯。                                                                                                    |
| 端口 6         |            |                                                                                                    |
| 端口 7a        | 主机/        | 主机通讯总线。标明"a"和"b"的端口并联。支持                                                                                                    |
| 端口 7b        | TankMaster | TRL2、RS485、RS422                                                                                                    |
| 端口 8a        | TankMaster | TankMaster 通讯总线。                                                                                                    |
| 端口 8b        |            | 标明"a"和"b"的端口并联。此端口支持 TRL2、<br>RS485、RS422 和 RS232 电气接口。                                                                              |
| ETH 1        | 标准以太网端口    | 以太网通讯总线。<br>通过 Modbus TCP 进行的 DCS/主机通讯使用<br>ETH1。<br>如果通过 Modbus TCP 将 Rosemount 2460 接入本<br>地局域网(LAN),请确保安全连接,不得向未经授<br>权的人员提供访问权限。 |
| ETH 2        | -          | ETH 2 是一种用于冗余现场通讯单元连接的以太网通<br>讯总线。ETH 2 对独立系统禁用,对冗余系统中的冗<br>余对连接启用。                                                                  |
| ETH 3        | 检修         | 检修用以太网通讯总线。此端口访问 2460 的 Web<br>界面。                                                                                                   |
| USB A<br>2.0 | USB        | U 盘, <sup>(1)</sup> 保存日志文件 <b>。</b>                                                                                                  |
| SD 卡         | SD         | 储存卡(1)读取器,保存日志文件。                                                                                                    |
| 接地棒          |            | 连接电缆屏蔽层 <b>。</b>                                                                                                    |

(1) U 盘和 SD 卡要求进行 FAT32 格式化。

## 4 柱和 5 柱连接器插销匹配

### 图 4-5: 端口 1-6 用于 TRL2、RS485 和 Enraf

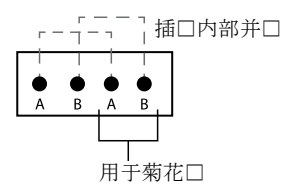

### 图 4-6: 端口 1-6 用于其他接口

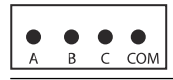

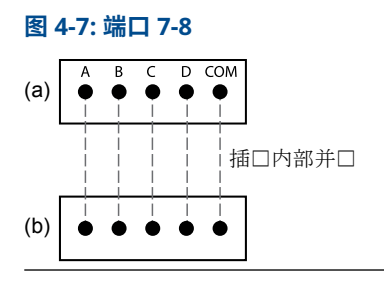

## 总线连接

## 表 4-4: 标准总线连接端口 1 - 6

| 接口                                                              | Α | В      | A <sup>(1)</sup> | B <sup>(1)</sup> |
|-----------------------------------------------------------------|---|--------|------------------|------------------|
| TRL2                                                            |   | (A和B极性 | 相互独立)            |                  |
| RS485(两线制)<br>(Modbus、<br>Whessoe 550/660、<br>GPE)<br>内部参比至信号接地 | A | В      | A                | В                |
| Enraf BPM                                                       |   | (A和B极性 | 相互独立)            |                  |

(1) 用于菊花链

## 表 4-5: 总线连接主机端口 7-8

| 接口                                     | Α           | В           | С          | D          | 通讯  |
|----------------------------------------|-------------|-------------|------------|------------|-----|
| TRL2                                   | (A 和 B 极性   | E相互独立)      | 不适用        | 不适用        | 不适用 |
| RS485/422<br>(2 线<br>制) <sup>(1)</sup> | A           | В           | 不适用        | 不适用        | GND |
| RS485/422<br>(4 线制)                    | RD + ( A' ) | RD - ( B' ) | TD + ( A ) | TD - ( B ) | GND |
| RS232                                  | RxD         | TxD         | 不适用        | 不适用        | GND |

(1) 建议用于冗余系统

## 导线

确保对 Rosemount 2460 现场通讯单元使用艾默生提供的合适接线端子的电缆。

#### 表 4-6: 艾默生提供的合适接线端子的电缆

| 导线连接      | 最大 (mm²) | AWG |
|-----------|----------|-----|
| 固体        | 4        | 11  |
| 挠性        | 2.5      | 13  |
| 挠性,带塑料环套圈 | 1.5      | 16  |

## 图 4-8: 导体剥线长度和横截面积

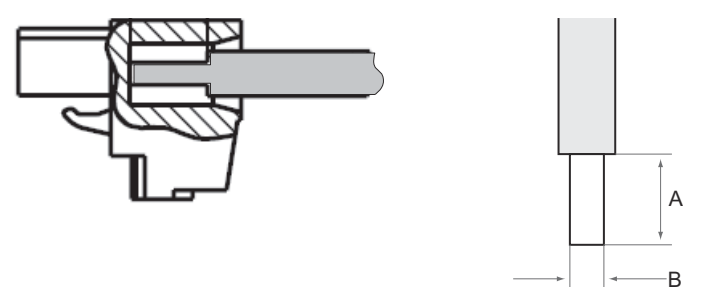

A. 剥线长度:7mm

B. 横截面积,参见表4-6

图 4-9: 接入接地棒的剥线长度

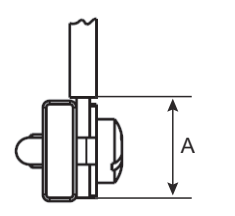

A. 剥线长度:15 mm

## 电缆入口

### 图 4-10: 带密封套和外部接地的电缆入口

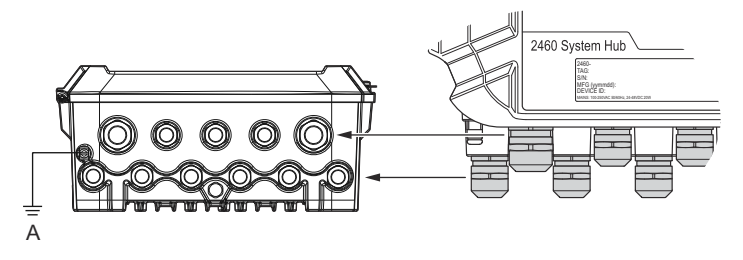

A. 外部接地

## 表 4-7: 扭矩(Nm)和艾默生提供的密封套

| 项目   | 螺纹式 |     |  |
|------|-----|-----|--|
|      | M20 | M25 |  |
| 阀体   | 7   | 10  |  |
| 顶部螺母 | 4   | 7   |  |

## 表 4-8: 密封套的电缆直径(mm)

|      | 螺纹式    |        |  |
|------|--------|--------|--|
|      | M20    | M25    |  |
| 电缆 Ø | 6 - 13 | 9 - 17 |  |

## 4.4.9 接地片

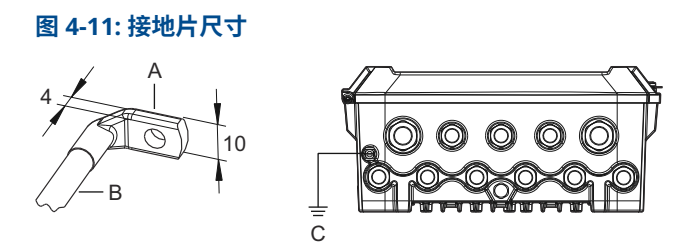

- A. 接地片
  - *电缆接地片厚度最大4mm*
  - *电缆接地片高度最大* 10 mm
- B. 电缆尺寸最小4 mm<sup>2</sup> 或 AWG 11
- C. 外部接地螺钉M5

## 4.4.10 电源连接

#### 图 4-12: 电源连接

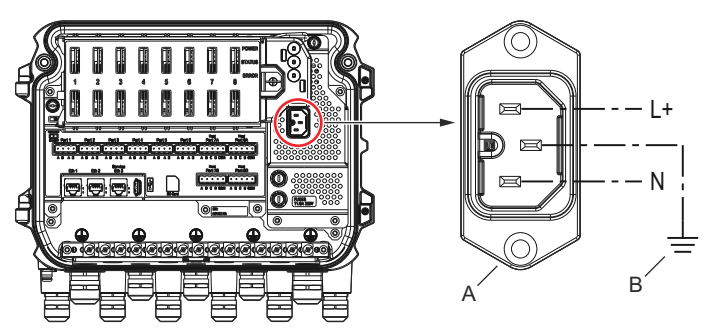

- A. 24 48 Vdc ; 100 250 Vac ; 50 60 Hz ; 最大 20 W
- B. 保护接地

电源连接器

**注** 连接器为 IEC C16 型。

**注** 连接器由工厂提供**。** 

## 图 4-13: 艾默生提供的电源连接器

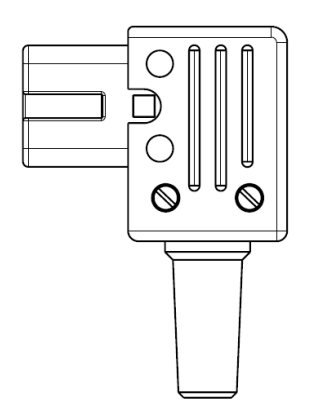

**注** 仅使用 IEC C16 型连接器。

## 表 4-9: 电源连接器组件扭矩值

| 项目  | 最大扭矩   |
|-----|--------|
| 端子  | 0.8 Nm |
| 电缆夹 | 1.2 Nm |
| 盖板  | 1.2 Nm |

## 电缆尺寸

## 表 4-10: 电源线的电缆和电线尺寸

| 电源线连接器由制造商提供 |                        |  |
|--------------|------------------------|--|
| 电线(x3)       | 最大 2.1 mm <sup>2</sup> |  |
| 电缆           | 最大 10 mm               |  |

#### 4.4.11 接线图

通讯端口可组态为不同组合的现场设备和主机通讯。标准组态中,端口1 至端口6连接到现场设备,端口7和端口8用于主机通讯。

#### 图 4-14: 连接现场设备和 TankMaster PC 的 Rosemount 2460 现场通讯 单元

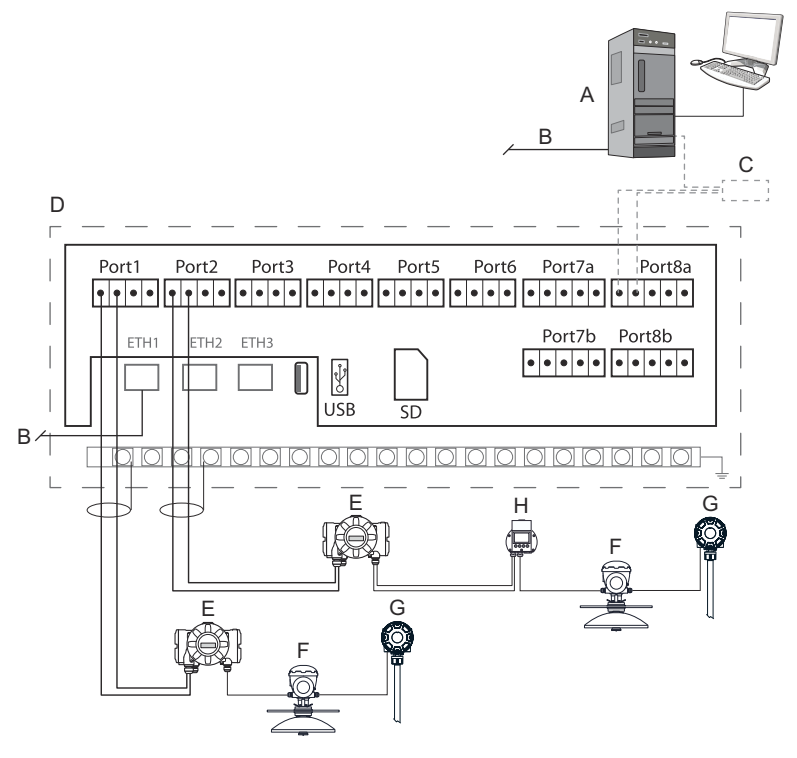

- A. Rosemount TankMaster PC
- B. 以太网(ETH1)
- C. Rosemount 2180 现场总线调制解调器
- D. Rosemount 2460 端子板
- E. Rosemount 2410 储罐 Hub
- F. Rosemount 5900S 雷达液位计
- G. Rosemount 2240S 温度变送器
- H. Rosemount 2230 现场显示单元

注意,主机和现场设备端口的实际组态可能与本节示例不同。参阅连接 Rosemount 2460 现场通讯单元进一步了解现场和主机端口的组态选项。 另请参阅安装图了解更多信息。 图 4-15 展示一个通过 Modbus TCP 连接到主机系统的 Rosemount 2460 的接线图。

### 图 4-15: Rosemount 2460 通过 Eth 1 端口和 Modbus TCP 连接到主机 系统

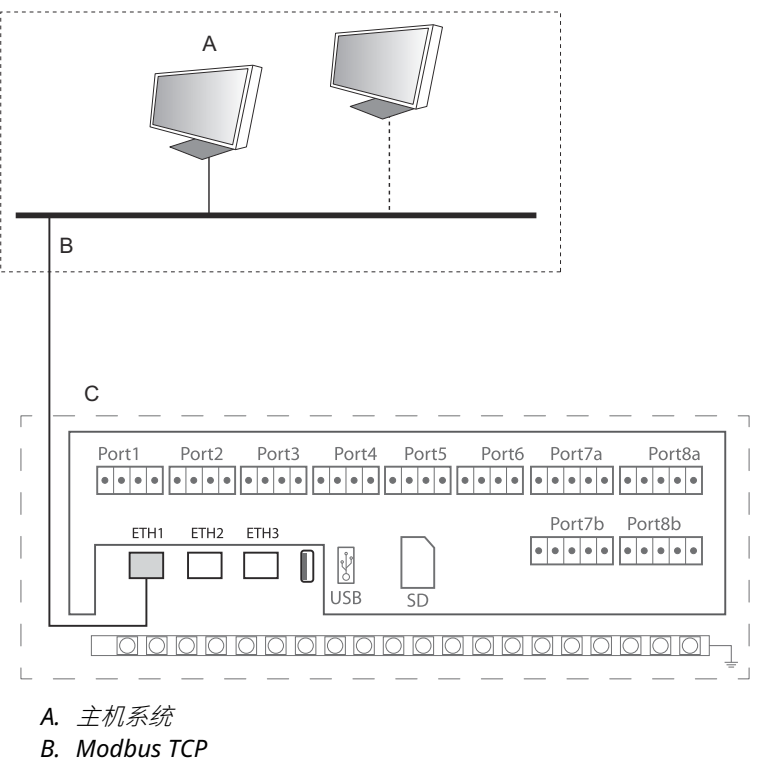

C. Rosemount 2460 端子板

图 4-16 展示冗余系统中的两个现场通讯单元。主要和备用现场通讯单元通 过以太网端口 ETH2 相互连接。

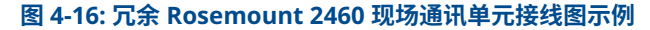

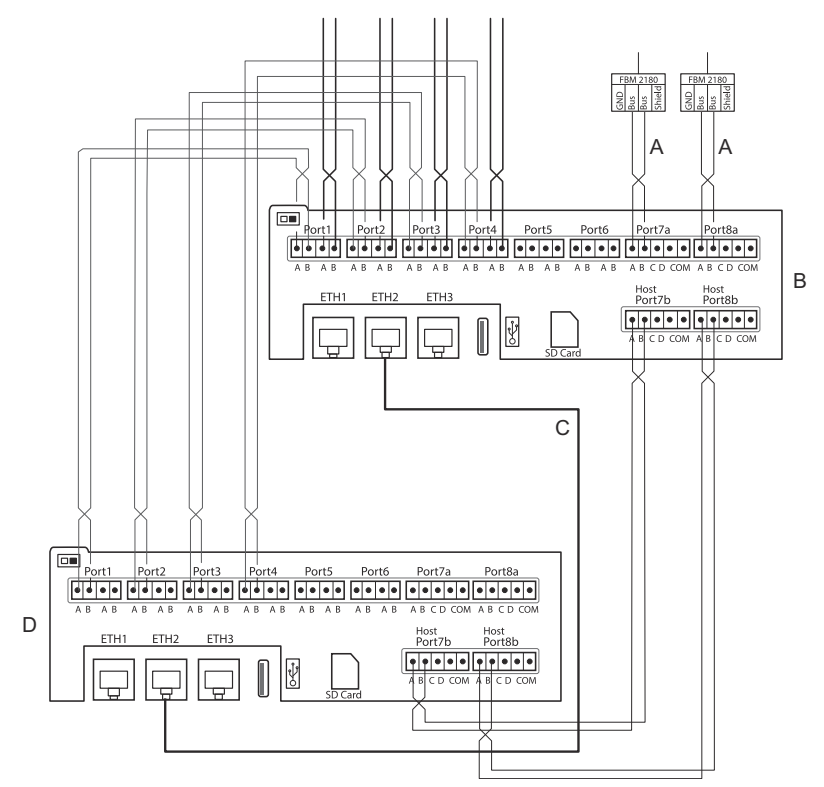

- A. TRL2 总线到主机
- B. Rosemount 2460 主用设备
- C. 冗余连接以太网电缆
- D. Rosemount 2460 备用设备

## 5 组态

## 5.1 概述

本节包含说明如何在罗斯蒙特储罐计量系统中设置 Rosemount 2460 现场通讯单元。本说明使用 TankMaster WinSetup 组态程序。

## 5.2 设置 Rosemount 2460 现场通讯单元

### 5.2.1 简介

**TankMaster WinSetup** 组态程序可轻松安装并组态 Rosemount 2460 现 场通讯单元。WinSetup 安装向导指导您完成启动 Rosemount 2460 的基本组态。

主机通过以太网 1 端口(ETH1)和 Modbus TCP 协议进行的通讯可在 Web 图形用户界面(GUI)设置。更多信息,请参阅《Rosemount 2460 参考手册》。

5.2.2 安装程序

在罗斯蒙特储罐计量系统中安装 Rosemount 2460 现场通讯单元的基本步骤如下:

#### 过程

- 1. 制定涵盖所有储罐与设备的计划,包括位号名称、通讯地址、温度 测量元件数目以及系统设置所需的其他数据。
- 2. 如果要连接其他供应商的设备,请参阅《Rosemount 2460 参考手册》了解更多信息。
- 3. 确保现场通讯单元正确接线、启动和运行。确认电源 LED 已亮起, 状态 LED 指示正常工作。
- (冗余)。确保两个现场通讯单元均正确接线,包括冗余连接电缆。

**注** 请注意,冗余 Rosemount 2460 的组态需由 TankMaster 6.D0 及 更高版本支持。

- 5. 确保 TankMaster WinSetup 组态程序已启动并运行。
- 6. 在 *TankMaster WinSetup* 的 TankMaster 主机 PC 中, <sup>(2)</sup> 设置适 当协议通道。此步骤建立 TankMaster PC 与 Rosemount 2460 之 间的通讯。

<sup>(2)</sup> 有关如何组态通讯协议通道的更多信息,请参阅《罗斯蒙特储罐计量系统组态 手册》。

- 7. 在 *TankMaster WinSetup*, 启动设备 installation wizard ( **安装 向导**)并组态现场通讯单元 :
  - a) 在 WinSetup 工作区鼠标右键单击 **Devices (设备)**文件夹 并选择 **Install new (新安装)**。
  - b) 指定设备类型(2460)和名称位号。
  - c) 检查是否启用了正确的通讯通道并通过 TankMaster 主机验 证通讯。
  - d) 验证主机端口和现场端口采用了正确的协议与 TankMaster 工作站或其他主机系统以及现场设备(如 Rosemount 2410 储罐 Hub 和 Rosemount 5900S 雷达液位)进行通讯。
  - e) 组态储罐数据库。参阅组态示例,了解 Rosemount 2460 和 Rosemount 2410的储罐数据库如何相互关联: Rosemount 2460 和 Rosemount 2410的储罐数据库。
  - f) (冗余)。如果系统冗余现场通讯单元对,请执行冗余组态。安装向导包含此步骤。
  - g) 完成安装向导,检查 Rosemount TankMaster 工作区中显示现场通讯单元。现在,Rosemount 2460 可以与主机系统通讯,收集现场设备的数据了。
- 8. 如果 Rosemount 2460 通过以太网 1 端口和 Modbus TCP 协议与 主机系统通讯,请打开 Web 图形用户界面组态。

### 相关信息

Rosemount Tank Gauging System Configuration manual Rosemount 2460 Reference Manual

接线 接线图 冗余组态

## 系统架构

### 图 5-1: 罗斯蒙特储罐计量系统架构

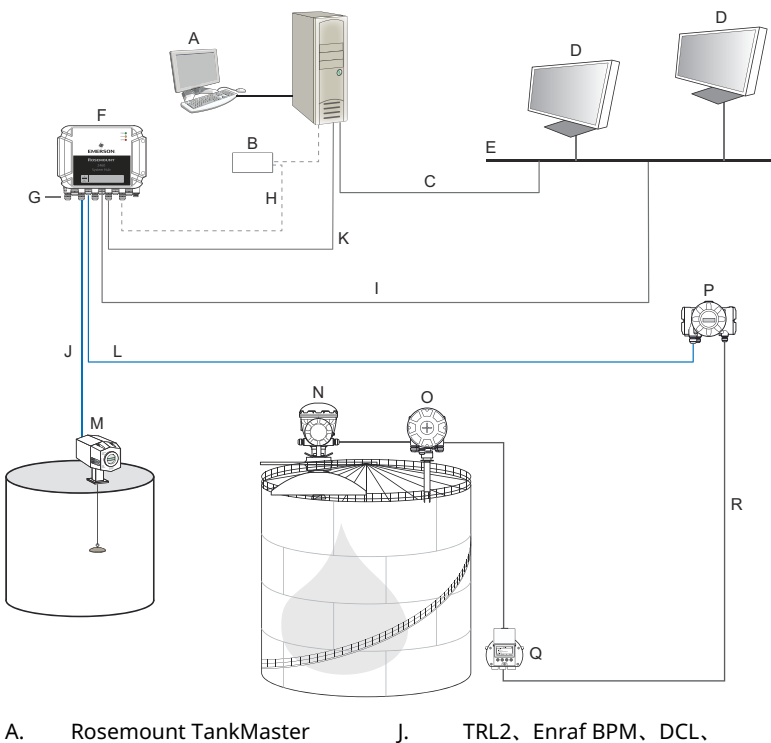

- B. 调制解调器
- C. Modbus TCP (以太网)
- D. Host/DCS
- E. 工厂网络
- F. Rosemount 2460 现场通讯单元
- G. 现场/主机端口
- H. TRL2、RS232、RS485
- I. Modbus TCP (以太网)

- TRL2、Enraf BPM、DCL、 RS485
- K. Modbus TCP (以太网)
- L. TRL2、RS485
- M. 其他供应商的仪表和变送器
- N. Rosemount 5900S 雷达液位计
- O. Rosemount 2240S 温度变送器
- P. Rosemount 2410 储罐 Hub
- Q. Rosemount 2230 显示单元
- R. Tankbus

## 5.2.3 Rosemount 2460 和 Rosemount 2410 的储罐数据库

在典型的罗斯蒙特储罐计量系统中,Rosemount 2460 现场通讯单元通过 一个或多个 Rosemount 2410 储罐 Hub 收集多个储罐的测量数据。为与 控制室 PC 和 Rosemount TankMaster 操作员界面正常通讯,需在储罐上 向现场设备分配 Modbus 地址。这些地址存储于现场通讯单元和储罐 Hub 的储罐数据库中。

在储罐 Hub 数据库中,Rosemount 2240S 温度变送器和 Rosemount 2230 图形现场显示单元(以及其他非液位设备)视为一个单独的 Auxiliary Tank Device(辅助储罐设备)(ATD)予以处理。每个储罐使用 两个 Modbus 地址,一个用于液位计,一个用于 ATD。

ATD 包括任意受支持的非液位设备,例如 Rosemount 2240S 多点输入温度变送器和 Rosemount 2230 图形现场显示单元。ATD 也可能是其他设备,如 Rosemount 3051S 压力变送器。ATD 地址代表所有这些设备。Rosemount 2460 储罐数据库的每个位置表示一个储罐。

如果是 Rosemount 5900S 二合一型液位计,需要为其组态两个液位设备 地址。有关如何通过 Rosemount 5900S 二合一型组态储罐数据库的详细 说明,请参阅《罗斯蒙特储罐计量系统组态手册》(文档号 00809-0300-5100)。

#### 每个储罐分配一个 Rosemount 2410 储罐 Hub

本例中,Rosemount 2460 现场通讯单元连接了两个储罐,每个储罐都有 一个单独的 Rosemount 2410 储罐 Hub。

每个储罐均分配了一个 Rosemount 5900S 雷达液位计、一个 Rosemount 2240S 多点输入温度变送器和一个 Rosemount 2230 图形现场显示单元。 Modbus 地址组态汇总见表 5-1。

### 表 5-1: 两个储罐上的 Rosemount 2410 储罐 Hub 与连接设备的 Modbus 地址组态示例

| 储罐   | Rosemount 2410 储<br>罐 Hub | Rosemount 5900S<br>液位计 | ATD ( 2230、<br>2240S ) |  |  |  |  |
|------|---------------------------|------------------------|------------------------|--|--|--|--|
|      | Modbus 地址                 |                        |                        |  |  |  |  |
| TK-1 | 101                       | 1                      | 101                    |  |  |  |  |
| TK-2 | 102                       | 2                      | 102                    |  |  |  |  |

对于每个储罐, Rosemount 2460 现场通讯单元储罐数据库中的液位设备 地址和 ATD Modbus 地址必须与 Rosemount 2410 储罐 Hub 储罐数据库 的对应地址一样。

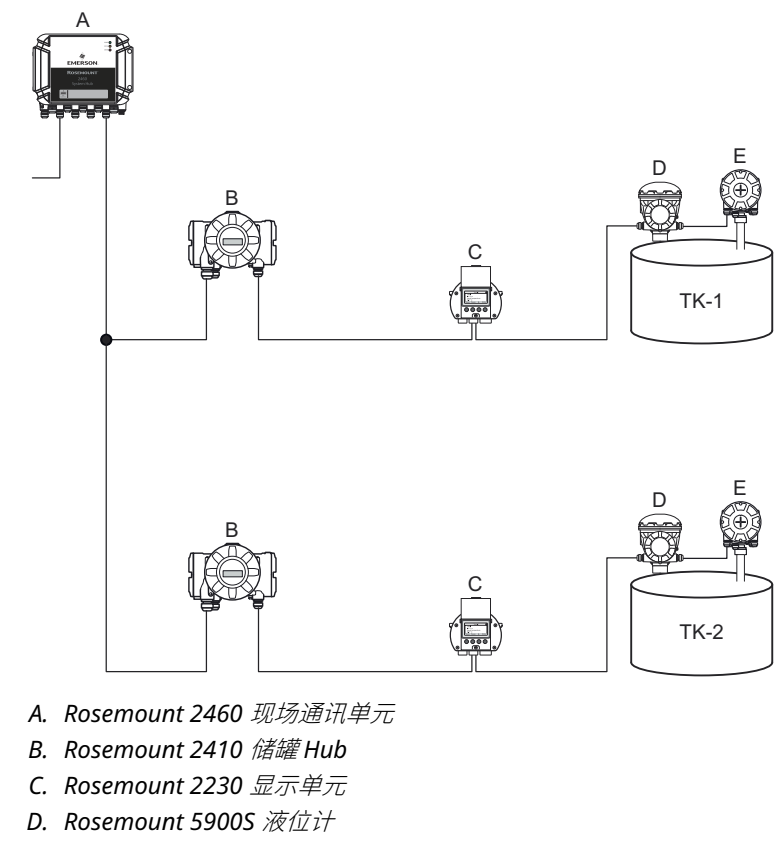

## 图 5-2: 两个储罐各配备一个 Rosemount 2410 储罐 Hub

E. Rosemount 2240S 温度变送器

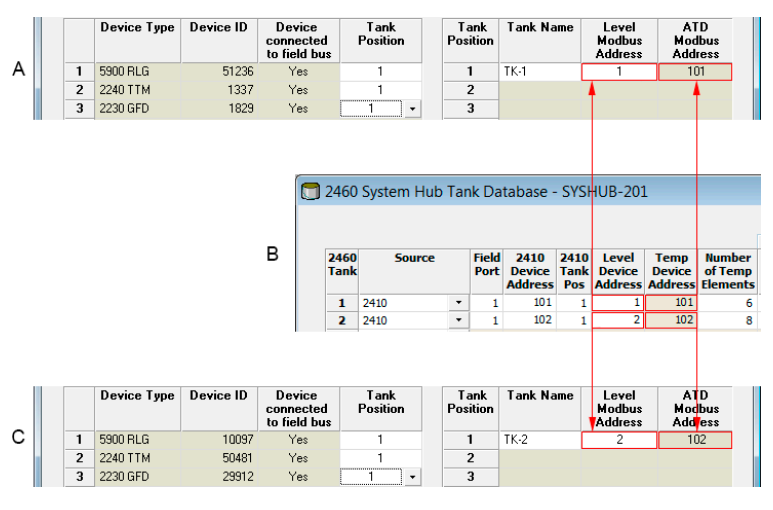

#### 图 5-3: 现场通讯单元和储罐 Hub 的储罐数据库

- A. 储罐TK-1 上的 Rosemount 2410 储罐 Hub
- B. Rosemount 2460 现场通讯单元
- C. 储罐TK-2 上的 Rosemount 2410 储罐 Hub

### 多个储罐连接到单个 Rosemount 2410 储罐 Hub

本例的 Rosemount 2460 现场通讯单元连接了一个服务于三个储罐的 Rosemount 2410 储罐 Hub。储罐 1 的温度设备的 Modbus 地址与储罐 Hub 一样。储罐 2 和 3 上的其他温度设备有单独的 Modbus 地址。

图 5-4 示出一个 Rosemount 2460 现场通讯单元连接 Rosemount 2410 储罐 Hub 的系统。Rosemount 2410 从三个储罐收集测量数据。每个储 罐均配备一个 Rosemount 5408 雷达液位变送器、一个 Rosemount 2240S 温度变送器和一个 Rosemount 2230 图形现场显示单元。Modbus 地址组态汇总见表 5-2。

| 储罐   | Rosemount 2410 储<br>罐 Hub | Rosemount 5408 液<br>位变送器 | ATD ( 2230,<br>2240S ) |  |
|------|---------------------------|--------------------------|------------------------|--|
|      |                           | Modbus 地址                |                        |  |
| TK-1 | 101                       | 1                        | 101                    |  |
| ТК-2 | 101                       | 2                        | 102                    |  |
| ТК-3 | 101                       | 3                        | 103                    |  |

#### 表 5-2: 三个储罐的储罐 Hub 和现场设备的 Modbus 地址组态

请注意,每个 ATD 均有自己的 Modbus 地址。只有第一个地址与 Rosemount 2410 储罐 Hub 一样。

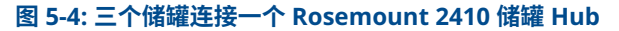

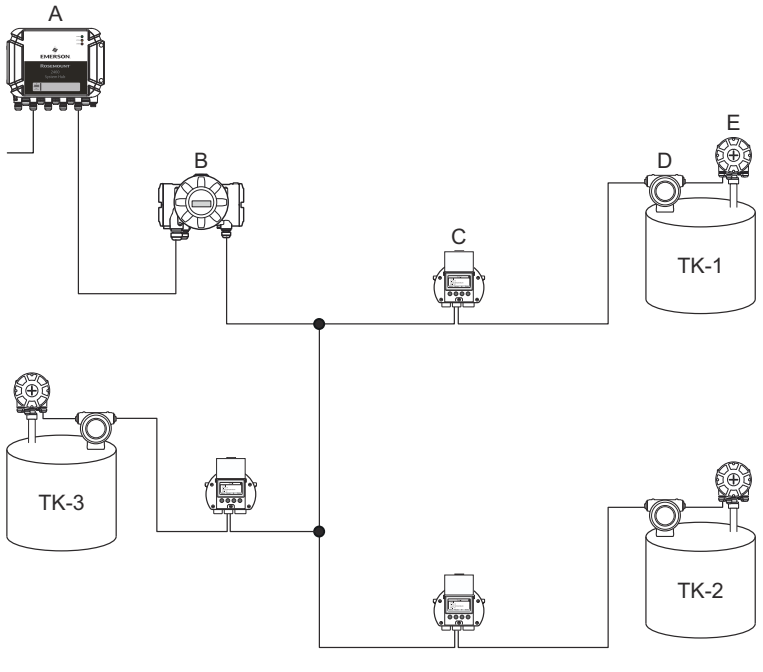

- A. Rosemount 2460 现场通讯单元
- B. Rosemount 2410 储罐 Hub
- C. Rosemount 2230 显示单元
- D. Rosemount 5408 液位变送器
- E. Rosemount 2240S 温度变送器

在 Rosemount 2410 储罐 Hub 的储罐数据库中, Rosemount 22405 温 度变送器和 Rosemount 2230 显示单元分到辅助储罐设备(ATD)组。 ATD Modbus 地址必须存储在 Rosemount 2460 现场通讯单元储罐数据 库的 Temperature Device(温度设备)地址字段,如图 5-5 所示。液位 设备的 Modbus 地址也必须存储在 2410 和 2460 储罐数据库中。

## 图 5-5: 现场通讯单元和储罐 Hub 的储罐数据库

|   |   | Device Type | Device ID | Device<br>connected<br>to field bus |              | Tank<br>Position | T<br>Pos | ank<br>sition | Tank Na                   | me                  | L<br>Mo<br>Ad | evel<br>odbus<br>Idress |               | A<br>Moo<br>Add      | D<br>Ibus<br>ress             |
|---|---|-------------|-----------|-------------------------------------|--------------|------------------|----------|---------------|---------------------------|---------------------|---------------|-------------------------|---------------|----------------------|-------------------------------|
|   | 1 | 5400 RLG    | 11880     | Yes                                 |              | 1                |          | 1             | TK-1                      |                     |               | 1                       |               | 1                    | 01                            |
|   | 2 | 2240 TTM    | 62679     | Yes                                 |              | 1                |          | 2             | TK-2                      |                     |               | 2                       |               | 1                    | 02                            |
|   | 3 | 5400 RLG    | 8528      | Yes                                 |              | 2                |          | 3             | TK-3                      |                     |               | 3                       |               | 1                    | 13                            |
| . | 4 | 2240 TTM    | 17178     | Yes                                 |              | 2                |          | 4             |                           |                     |               |                         |               |                      |                               |
| A | 5 | 5400 RLG    | 94238     | Yes                                 |              | 3                |          | 5             |                           |                     |               |                         |               |                      |                               |
|   | 6 | 2240 TTM    | 42878     | Yes                                 |              | 3 -              |          | 6             |                           |                     |               |                         |               |                      |                               |
|   | 7 | No Device   |           | No                                  | No           | t Configured     |          | 7             |                           |                     |               |                         |               |                      |                               |
|   |   |             |           | 2                                   | 2460         | System Hub       | о Таі    | nk Da         | itabase -                 | · sys               | HUI           | B-20:                   | 1             |                      |                               |
|   |   |             |           | 1                                   | 2460<br>Fank | Source           |          | Field<br>Port | 2410<br>Device<br>Address | 2410<br>Tank<br>Pog | L<br>De<br>Ad | evel<br>evice<br>dres   | T<br>De<br>Ad | emp<br>evice<br>dres | Number<br>of Temp<br>Elements |
|   |   |             |           | _                                   | 1            | 2410             | •        | 1             | 101                       | 1                   |               | 1                       |               | 101                  | 6                             |
|   |   |             |           | B                                   | 2            | 2410             | •        | 1             | 101                       | 2                   |               | 2                       |               | 102                  | 8                             |
|   |   |             |           |                                     | 3            | 2410             | •        | 1             | 101                       | 3                   |               | 3                       |               | 103                  | 8                             |
|   |   |             |           |                                     | 4            | (none)           | -        |               |                           |                     |               |                         |               |                      |                               |

- A. 服务于三个储罐的 Rosemount 2410 储罐 Hub 的储罐数据库
- B. Rosemount 2460 现场通讯单元
- C. 液位设备地址
- D. 辅助储罐设备(ATD)地址

注意,本例的 Rosemount 2410 储罐 Hub 服务于三个储罐。这些储罐对应 Rosemount 2410 储罐 Hub 储罐数据库中的储罐位置 1、2 和 3。

在 Rosemount 2460 现场通讯单元的储罐数据库中,必须配置 2410 Tank Position (2410 储罐位置)才能为三个储罐组态正确的温度设备地址。

## 5.2.4 系统设置

System Values (系统值)窗口可以指定库存计算的参数与单位。

#### 过程

- 1. 登录 Web 界面。
- 2. 选择 Configuration (组态)→System Values (系统值)。

#### 图 5-6: 系统参数与单位

|                     |                          |                                                       | Gr   🛓 administrator   Logout              |
|---------------------|--------------------------|-------------------------------------------------------|--------------------------------------------|
|                     | System Values Configura  | ation                                                 |                                            |
| EMERSON.            | Manual values:           |                                                       |                                            |
| Verview             | Ambient air mode:        | Manual air tamparatura                                |                                            |
| View                | Amplent un mode.         | Manual air pressure                                   |                                            |
| Communication       | Ambient air temperature: | 15.0 °C                                               | 0                                          |
| Configuration       | Ambient air pressure:    | 1.01325 bar (A)                                       | 0                                          |
| Time                | Reference temperature:   | 0.0 °C                                                | 0                                          |
| Ports               |                          |                                                       |                                            |
| Network             | System units:            |                                                       |                                            |
| Modbus TCP          | Level unit:              | m V                                                   |                                            |
| User Defined Server | Level unit.              |                                                       | •                                          |
| User Defined Device | Level rate unit:         | m/h 🗸                                                 |                                            |
| Database            | Temperature unit:        | Celsius 🗸                                             |                                            |
| System Values       | Pressure unit:           | bar (G) 🗸 🗸                                           |                                            |
| Manual Values       | Describe wells           | [helm2 and                                            |                                            |
| Inventory           | Density unit.            | kg/m3 V                                               |                                            |
| Strapping Table     | Volume unit:             | m3 🗸                                                  |                                            |
| Tank Name           | Weight unit:             | Ton (m)                                               |                                            |
| gnostics            | Flow rate unit:          | m3/h 🗸                                                |                                            |
| dundancy            | Display options:         |                                                       |                                            |
| Maintenance         | East value:              | ft' in " 1/16in Y                                     |                                            |
| cense               | i oot value.             | R II D IOII                                           | · ·                                        |
| mulation            | Apply                    |                                                       |                                            |
| ser Settings        | Copyright @ 2015-2020    | Rosemount Tank Radar AB   2460 System Hub Open Source | e Software Licenses   FW ver: 1 K0 - 10731 |

## 手动输入值

如果环境空气温度和压力要使用手动输入值,请选中相应的复选框,然后 在输入字段中键入所需的值**。** 

#### 参考温度

Rosemount 2460 现场通讯单元根据《*API 石油计量标准手册》第12 章第 1* 节在标准参考温度 15℃ (60°F) 下执行库存计算。此为默认参考温度。

**Reference Temperature (参考温度)** 输入字段中可以指定其他参考温度。产品应使用正确的 RT 体积表,例如 54B-2004。

#### 系统单位

液位、液位变化率、温度和压力单位在 TankMaster WinSetup 组态程序 中组态。

## 英尺单位显示选项

如果 Level ( 液位 ) 选择了 Feet ( 英尺 ) 为计量单位 , Feet Display ( 英 尺显示 ) 选项可选择所需形式。可以选择以小数或分数 : ft' in'' 1/16 in.

## 5.2.5 冗余组态

Rosemount 2460 现场通讯单元可使用 TankMaster WinSetup 或现场通 讯单元的 Web 图形用户界面设置冗余对。

### 冗余设置的前提

必须满足以下条件才能设置两个 Rosemount 2460 现场通讯单元,进行冗余操作:

- 两个现场通讯单元使用相同固件版本
- 1.C0 或更高版本固件
- Rosemount TankMaster 6.D0 或更高版本
- 对于 Modbus TCP; Rosemount TankMaster 6.F0 或更高版本
- 无警告或错误
- 许可证;
  - 最大储罐数相同
  - 两个现场通讯单元均启用冗余选项
  - Modbus TCP 客户端数量相同
- 相同调制解调器板设置<sup>(3)</sup>(板数量、调制解调器类型和调制解调器位置)
- 硬件写保护已禁用
- 软件写保护已禁用

基本上,除 **护罩、 电缆/导线管连接件**和 **选项外**, 主要和备用现场通讯单 元的所有型号代码都要相同**。** 

<sup>(3)</sup> 调制解调器板支持冗余: TRL2 Modbus、RS485、Enraf BPM

### 带冗余现场通讯单元的系统架构

### 图 5-7: 带冗余现场通讯单元的罗斯蒙特储罐计量系统架构

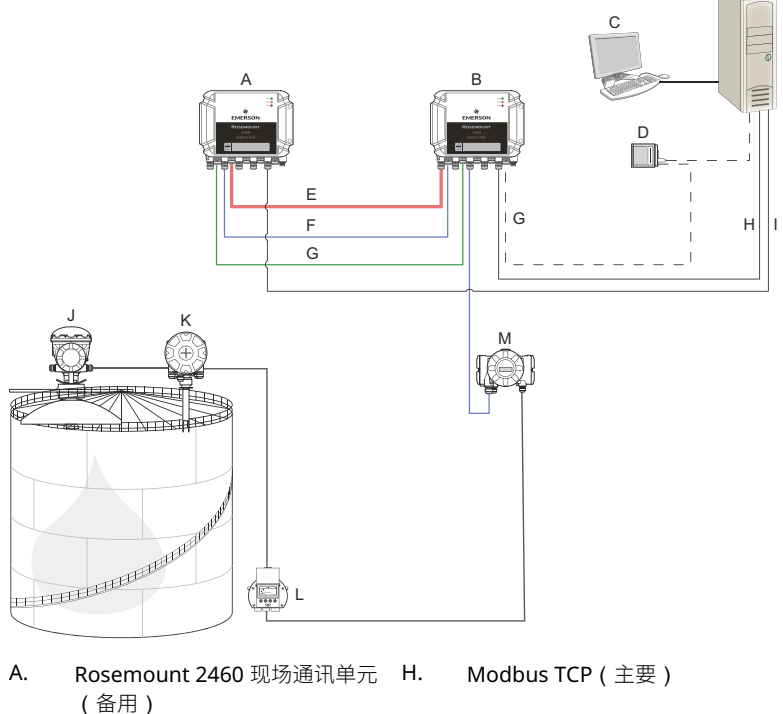

I.

- Β. Rosemount 2460 现场通讯单元 (主用)
- C. 主机系统
- D. 调制解调器
- E. 冗余电缆
- F. 现场端口
- G. 主机端口

- Modbus TCP (备用)
- J. Rosemount 5900S 雷达液位计
- K. Rosemount 2240S 温度变送器
- L. Rosemount 2230 显示单元
- M. Rosemount 2410 储罐 Hub

## TankMaster WinSetup 的冗余设置

本节介绍 Rosemount 2460 现场通讯单元 WinSetup 组态向导的冗余设置。

#### 先决条件

Rosemount 2460 的安装向导中,包含在符合特定条件下设置 Rosemount 2460 现场通讯单元冗余对的选项。如果配对要求均已符合, 会显示以下文本: "Pairing is possible, Backup device Id:xx(可配对,备 用设备 ID:xx)"。

### 图 5-8: WinSetup 安装向导的冗余页面

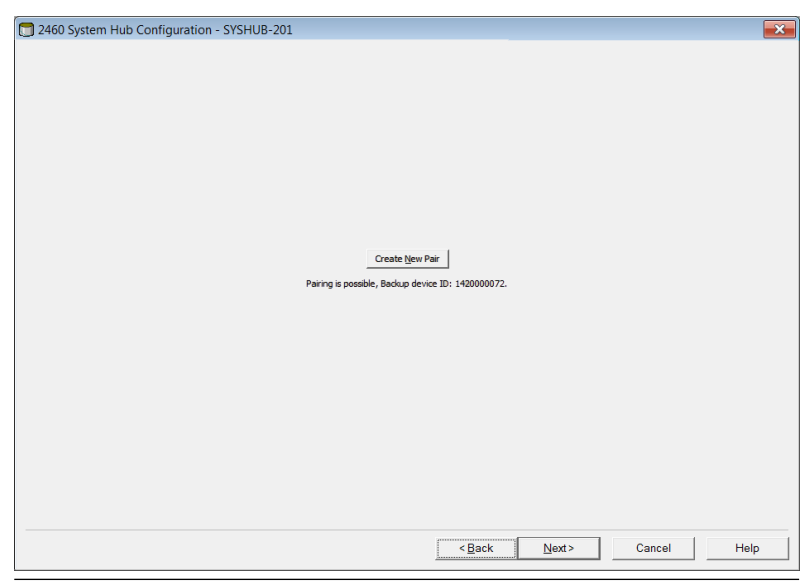

#### 过程

单击 Create New Pair (新建配对) 按钮启动冗余同步程序。

## 图 5-9: 冗余配对 Creating 2460 Redundant Par Detabases syndronization, please wat... Cose Cose

完成后会显示一则提示数据库同步已成功的消息。现场通讯单元将组成主用设备和备用设备对。

#### 冗余窗口

完成同步过程后,*Redundancy (冗余)*窗口将显示两个现场通讯单元的当前状态及其他信息。

## 图 5-10: 冗余现场通讯单元

| 💼 2460 System Hub Redundancy - SYSHUB-202                                                 | ×                                             |
|-------------------------------------------------------------------------------------------|-----------------------------------------------|
| Primary System Hub                                                                        | Backup System Hub Passive                     |
| Primary System Hub State                                                                  | Manual Switch Over<br>Backup System Hub State |
| ок                                                                                        | ок                                            |
| Individual Madbus address: 2 Recent Events (latest on too)                                | HS20000232     Individual Modbus address: 245 |
| Primary has been devine at which it times, Backup h<br>Primary dranged to active: Initial | as changed to active 0 times.                 |
| Switch to Standalone Mode                                                                 | <u>Configure</u>                              |
|                                                                                           |                                               |
|                                                                                           | Cancel Help                                   |

### 表 5-3: 冗余组态

| 项目              | 描述                                                                                                    |
|-----------------|----------------------------------------------------------------------------------------------------|
| "手动转换"按钮        | 有源/无源模式可以手动更改。有源设备与主机系统进行通讯,响应测量数据、状态信息和诊断的请求。测试两个现场通讯单元在有源和无源状态下是否功能正常,此选项很有用。                                                                                                    |
| 状态              | 如果状态正常,会显示一个绿色复选框。  否则显示警告和<br>错误列表。                                                                                                    |
| 设备 ID           | 每台设备都有唯一的标识号,用于设置 Modbus 地址等情况。                                                                                                    |
| 单独 Modbus 地址    | 如果要与每个现场通讯单元单独通讯,可为冗余现场通讯<br>单元提供单独 Modbus 地址。                                                                                                    |
| 近期事件            | 主用设备和备用设备切换到有源状态的次数,以及各种错<br>误消息和警告 <b>。</b>                                                                                                    |
| "切换到独立模式"按<br>钮 | 在冗余系统使用 Switch to Standalone Mode(切换到独<br>立模式)按钮可以解除两个设备的配对。解除系统配对<br>时,有源设备将更改为独立模式。无源设备将载入默认组<br>态数据库(CDB)和默认通讯参数(包括 Modbus 地址<br>245),确保现场通讯单元解除配对后,不会干扰主机和现<br>场端口的通讯。最终,主机系统将断开与备用设备的关<br>联,直至重置通讯设置。 |
| "组态"按钮          | 此按钮可组态特定冗余选项,例如故障切换、接管、无源<br>设备通讯等 <b>。</b>                                                                                                    |

#### 组态按钮

可以组态故障切换及其他冗余问题的各种选项。 也可以为两个现场通讯单 元分别设置 Modbus 地址。

#### 过程

在 System Hub Redundancy (现场通讯单元冗余)窗口,单击 Configure (组态)按钮打开 2460 System Hub Redundancy Configuration (2460 现 场通讯单元冗余组态)窗口。

### 现场通讯单元冗余组态窗口

## 图 5-11: 现场通讯单元冗余组态

| 🗊 2460 System Hub Redundancy                                                                                                    | Configuration       |                                                             | ×                      |
|----------------------------------------------------------------------------------------------------|---------------------|-------------------------------------------------------------|------------------------|
| Primary System Hub                                                                                                    | ctive               | Backup System Hu                                            | Passive                |
| Device ID:<br>Individual Modbus address:                                                                                                    | 1420000011<br>241   | Device ID:<br>Individual Modbus addre                       | 1520000052<br>ess: 242 |
| Fail-over Criteria<br>Configuration file error<br>Host port modem error<br>Field port modem error<br>Maximum number of Fail<br>Take-over Criteria<br>Active doesn't reply on Host por | -overs per hour (11 | Field port communica<br>port 1 port<br>port 5 port<br>0): 2 | tion failure on<br>2   |
| Minimum Polling Interval                                                                                                    |                     |                                                             |                        |
| Host Port 5: 10<br>Host Port 6: 10                                                                                                    | Host Port 7:        | 10 Modbus/T0                                                | CP: 10                 |
| Passive Device Communication                                                                                                    | common Modbus add   | iress                                                       |                        |
|                                                                                                    |                     | ОК                                                          | Cancel Help            |

### 单独 Modbus 地址

为主用设备和备用设备设置单独的 Modbus 地址后,主机系统可以与各个设备单独通讯。此功能很有用,比如验证每个设备的状态时。

#### 最短轮询间隔

如果主机系统通讯的轮询间隔比组态值更久,系统会报告错误。

主机端口 5 和 6 组态为主机端口后,其输入字段方才启用。Modbus TCP 许可选项启用后,Modbus TCP 的输入字段才启用。

#### 故障切换标准

#### 表 5-4: 故障切换标准

| 标准                     | 描述                                                                     |
|------------------------|------------------------------------------------------------------------|
| 组态文件错误(默认)             | 组态数据库(CDB)损坏。                                                          |
| 主机端口调制解调器错误(默认)        | 主机端口的调制解调器发生故障或被移除。                                                    |
| 现场端口调制解调器错误(默认)        | 现场端口的调制解调器发生故障或被移除。                                                    |
| 现场端口通讯故障               | 现场端口上的现场设备均无响应。此选项对<br>于每台 Rosemount 2460 单独接线的冗余现<br>场总线接线很有用。        |
| 现场端口通讯故障               | 现场端口通讯单独端口组态。                                                          |
| 每小时最大故障切换次数(1 到<br>10) | 为阻止振荡行为,如来回切换主用设备和备<br>用设备,可设置每小时最大故障切换次数。<br>如果频繁进行故障切换,应调查根源并解<br>决。 |

#### 接管标准

有时候即使未达到故障切换标准,也想让无源设备接管,变成有源设备。 例如,有源设备未响应主机请求,无源设备可以接管,成为有源设备。如 果主要和备用现场通讯单元接到相互独立的主机端口,比如使用 RS232 通 讯接口时,Active doesn't reply on Host port(有源设备未答复主机端 口)选项无法使用。

#### 无源设备通讯

如果主用和备用现场通讯单元连接主机系统上不同端口,可使用公共 Modbus 地址与两个现场通讯单元通讯。无需对主用设备和备用设备使用 独立的 Modbus 地址。通过 RS232 接口与主机系统通讯时,必须使用单 独的主机端口,并且要启用 Allow Passive device to reply on common Modbus address (允许无源设备在公共 Modbus 地址上答复)选项。

完成安装向导

冗余组态完成后:

#### 过程

在 **2460 System Hub Redundancy(2460** *现场通讯单元冗余)***窗口,单 击 Next(<b>下一步)**按钮。

#### 补充条件

按安装程序所述完成安装向导。

## 通过 Web 图形用户界面设置冗余

本节说明如何使用 Web 图形界面设置 Rosemount 2460 现场通讯单元的 冗余。设置包括两个基本步骤:

- 配对;两个现场通讯单元设为冗余对
- 冗余组态;组态地址和故障切换标准

#### 配对

### 先决条件

配对现场通讯单元前,先满足前提条件。

#### 过程

- 1. 登录 Web 界面。
- 2. 选择 Redundancy (冗余)选项卡。
- 3. 展开 Pair ( 配对 ) 选项。
- 验证另一现场通讯单元可配对,即所有配对要求均标记了绿色按钮。

|                                   | ▼ Pair                     |                                                       |                       |
|-----------------------------------|----------------------------|-------------------------------------------------------|-----------------------|
| EMERSON.                          | Remote devices (Device ID) | Pairable                                              | Pair with this device |
| Overview                          | ▼ 1520000602               | $\bigcirc$                                            | ۲                     |
| Communication                     |                            | <ul> <li>Firmware version</li> <li>License</li> </ul> |                       |
| <ul> <li>Configuration</li> </ul> |                            | HW WP state                                           |                       |
| Diagnostics                       |                            | Oevice status     Modems equal                        |                       |
| Redundancy                        | _                          | CDB empty                                             |                       |
| FW Upgrade                        | Pair                       |                                                       |                       |
| License                           |                            |                                                       |                       |
| User Settings                     |                            |                                                       |                       |

5. 如果两个现场通讯单元(主要和备用)准备好配对,请单击 Pair (配对)按钮开始同步过程。

## 冗余组态程序

完成同步后,可以组态现场通讯单元的冗余操作。

### 过程

1. 在 Web 界面,选择 Redundancy (冗余)选项卡。

|               | 2460 Sys                                    | stem Hub            |                       |
|---------------|---------------------------------------------|---------------------|-----------------------|
|               | Device ID: 142000012<br>Device Mode: Redund | 22<br>Jant - Active |                       |
|               | Node:                                       | Primary Device      | C   anumenumu   rogon |
| EMERSON       | Primary Device ID:                          | 1420000122          |                       |
| Overview      | Backup Device ID:                           | 1520000602          |                       |
| Configuration | ► Redundancy Status                         | •                   |                       |
| Diagnostics   | <ul> <li>Manual Switch Over</li> </ul>      |                     |                       |
| Redundancy    |                                             |                     |                       |
| FW Upgrade    | <ul> <li>Configuration</li> </ul>           |                     |                       |
| License       | ► Unpair                                    |                     |                       |

## 2. 展开 Configuration (组态)选项。

Configuration

| Common Modbus Address:<br>Specific Modbus Address for Primary Device:<br>Specific Modbus Address for Backup Device:<br>Passive Device responds on common address: |    | 231         |     |   |
|----------------------------------------------------------------------------------------------------|----|-------------|-----|---|
|                                                                                                    |    | 240 [1-245] |     |   |
|                                                                                                    |    | 241 [1-245] |     |   |
|                                                                                                    |    |             |     | 0 |
| Max Fail-Overs per Hour:                                                                                                    |    | 2 [1-10]    |     |   |
| Fail-over criteria                                                                                                    | On |             | Off |   |
| Configuration file error                                                                                                    | ۲  |             | Θ   |   |
| Field port modem error                                                                                                    | ۲  |             | 0   |   |
| Field port communication failure                                                                                                    | 0  |             | ۲   |   |
| Host port modem error                                                                                                    | ۲  |             | 0   |   |
| Take-over criteria                                                                                                    | On |             | Off |   |
| Active doesn't reply on host port                                                                                                    | 0  |             | ۲   |   |
| Modbus TCP host communication                                                                                                    | On |             | Off |   |
| Use Modbus TCP as main host interface                                                                                                    | ۲  |             | 0   |   |

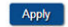

► Unpair

## **3.** 组态设备。

## 示例

| Fail-over criteria                                                                                               | On                    | Off |
|----------------------------------------------------------------------------------------------------|-----------------------|-----|
| Configuration file error                                                                                         | ۲                     | •   |
| Field port modem error                                                                                           | ۲                     | ۲   |
| Field port communication failure<br>Field port 1<br>Field port 2<br>Field port 3<br>Field port 4<br>Field port 5 | 0<br>0<br>0<br>0<br>0 |     |

## 冗余组态概述

## 表 5-5: 冗余组态概述

| 项目                 | 描述                                                                                                    |
|--------------------|----------------------------------------------------------------------------------------------------|
| 主用设备 ID<br>备用设备 ID | 每台设备都有唯一的标识号。                                                                                                    |
| 冗余状态               | 如果状态正常,会显示一个绿色复选框。展开 Status(状态)列表可查看更多详细信息。如果状态不正常,会显示<br>警告和错误列表。                                                            |
| 手动转换               | 有源/无源模式可以手动更改。有源设备与主机系统进行通讯,响应测量数据、状态信息和诊断的请求。测试两个现场通讯单元在有源和无源状态下是否功能正常,此选项很有用。                                               |
| 组态                 | 请参见表 5-6。                                                                                                    |
| 取消配对               | 在冗余系统中,可以解除两个设备的配对。解除冗余现场<br>通讯单元的配对时,有源设备将更改为独立模式。无源设<br>备将载入默认组态数据库和默认 Modbus 地址(245),<br>确保现场通讯单元解除配对后,不会干扰主机和现场端口<br>的通讯。 |

## 表 5-6: 冗余组态选项

| 项目                                       | 描述                                                                                                    |
|------------------------------------------|----------------------------------------------------------------------------------------------------|
| 公共 Modbus 地址                             | 公共 Modbus 地址是标准设置。 主用和备用现场通讯单<br>元使用相同的 Modbus 地址。主用和备用现场通讯单元连<br>接不同主机端口时可使用此选项。然后便可使用相同的<br>Modbus 地址代替单独地址。                                                                                                    |
| 主用设备特定<br>Modbus 地址/备用设<br>备特定 Modbus 地址 | 如果要与每个现场通讯单元单独通讯,可为冗余现场通讯<br>单元提供单独 Modbus 地址。此功能很有用,比如验证每<br>个设备的状态时。                                                                                                    |
| 无源设备响应公共地址                               | 如果主用和备用现场通讯单元连接主机系统上不同端口,<br>可使用公共 Modbus 地址与两个现场通讯单元通讯。无<br>需对主用设备和备用设备使用独立的 Modbus 地址。通过<br>RS232 接口与主机系统通讯时,必须使用单独的主机端<br>口,并且要启用 Allow Passive device to reply on<br>common Modbus address (允许无源设备在公共<br>Modbus 地址上答复)选项。 |
| 每小时最大故障切换<br>次数                          | 为阻止振荡行为,如来回切换主用设备和备用设备,可设<br>置每小时最大故障切换次数。如果频繁进行故障切换,应<br>调查根源并解决。                                                                                                    |
| 故障切换标准                                   | 主用设备故障后让备用设备接管的标准。                                                                                                    |
| 接管标准                                     | 即使主用设备无故障也让备用设备接管的标准。                                                                                                    |
| 使用 Modbus TCP 作<br>为主机界面                 | 如果使用 Modbus TCP 与主机系统通讯,并且不使用主机<br>端口,需启用此功能。如果未设置,有源设备断电或故障<br>后,无源现场通讯单元不会接管成为有源设备。                                                                                                    |

## 6 操作

## 6.1 启动程序

现场通讯单元启动时,LED 以特定顺序亮起又熄灭,表明正确运行。如果 启动程序期间检测到错误,红色 LED 会一直亮起。

启动:

- 1. 所有 LED 均亮起
- 2. 0.5 秒内, 黄色(状态) LED 熄灭。
- 3. 启动程序后,红色(错误)LED 熄灭。如果启动程序期间检测到错误,错误 LED 灯根据相应错误代码闪烁。
- 4. 现场通讯单元上电时,绿色(电源)LED 亮起。

## **6.2** 运行时操作

启动程序后,现场通讯单元进入运行模式。 红色"错误"LED 关闭。如果发生错误,LED 开始闪烁。 运行模式中,黄色状态 LED 按当前操作模式既定的速率闪烁。

# 

快速安装指南 00825-0106-2460, Rev. AB 2022 年 9 月

#### 有关更多信息: Emerson.com

©2022 Emerson。 保留所有权利。

艾默生销售条款和条件可应要求提供。 Emerson 徽标是艾默生电气公司的商标 和服务标志。Rosemount 是艾默生公司 集团旗下公司的标志。所有其他标志归 其各自所有者所有。

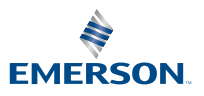

**ROSEMOUNT**<sup>®</sup>